## การตั้งค่าอีเมล์ IMAP/POP3 เพื่อใช้งานผ่าน Android

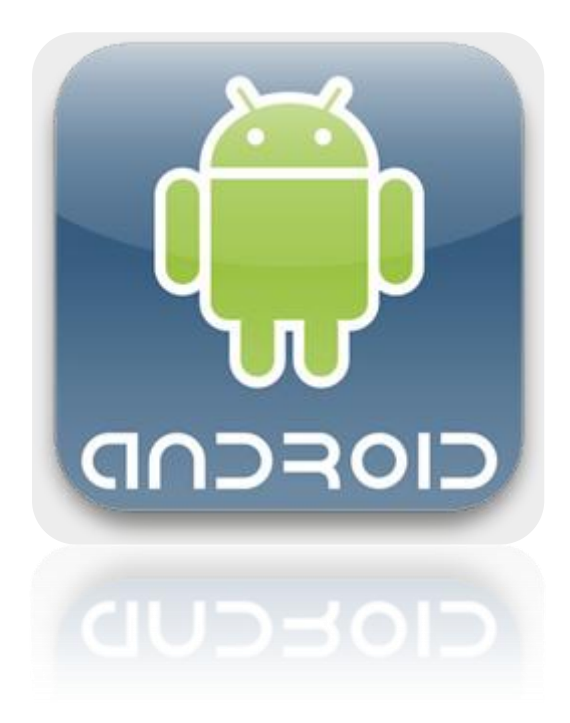

25/11/2013

## วิธีการตั้งค่าอีเมล์ IMAP/POP3 เพื่อใช้งานผ่าน Android

1. เลือก Icon: "Settings" ดังรูปที่ 1

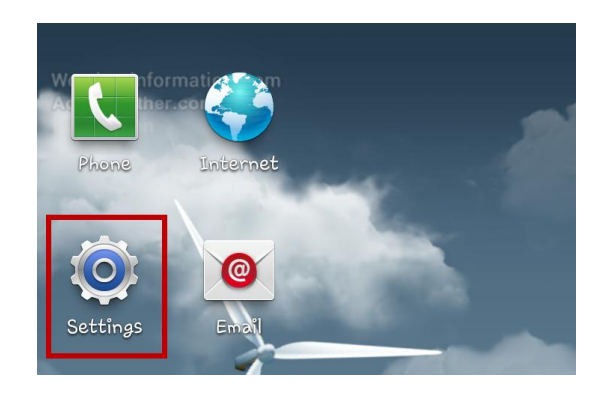

รูปที่ 1 แสดงการเลือก Icon Settings

2. เลือก "Accounts and Sync"

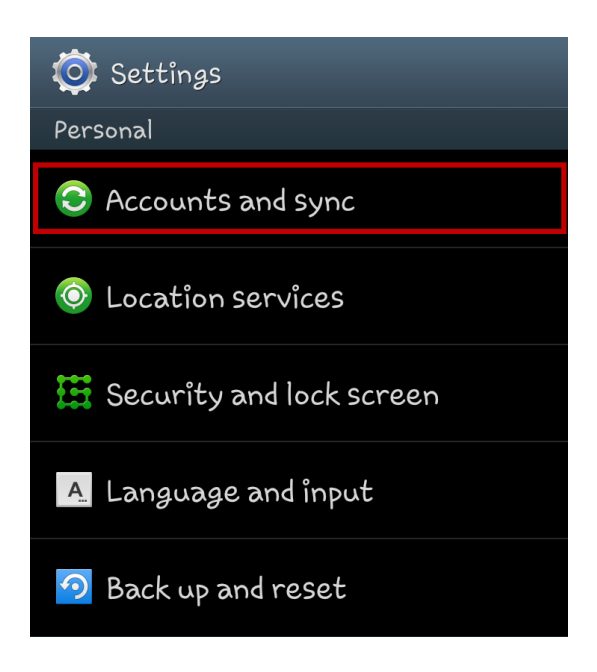

รูปที่ 2 แสดงการเลือก Account and Sync

3. เลือก "Add account"

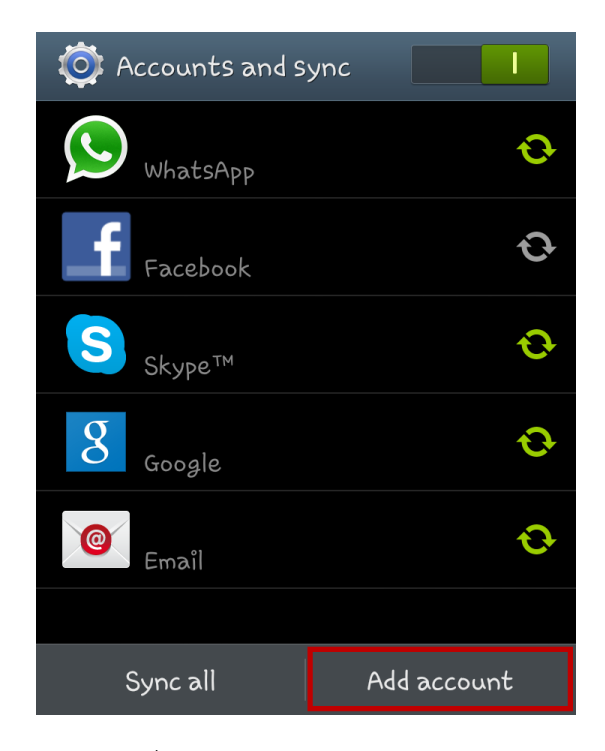

รูปที่ 3 แสดงการเลือก Add account

4. เลือก "Email"

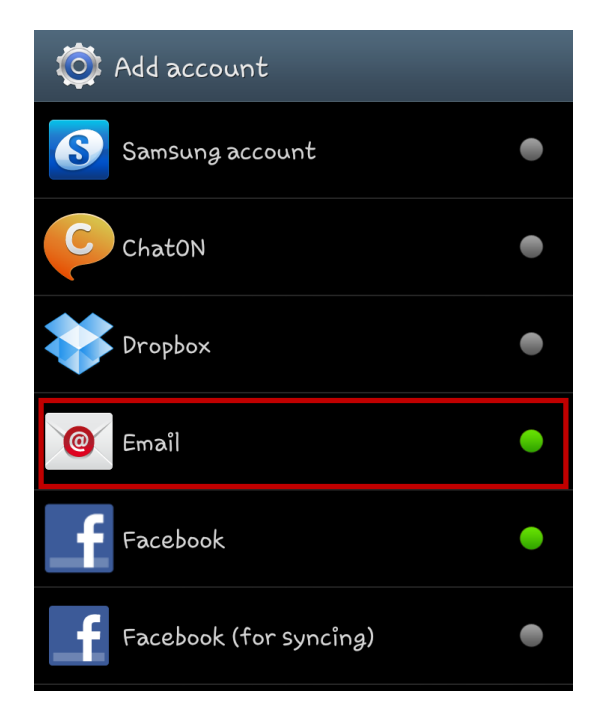

รูปที่ 4 แสดงการเลือก Email

- 5. ทำการตั้งค่า New Account ดังนี้
  - E-mail address : กรอกชื่ออีเมล์ในรูปแบบเต็ม
  - Password : กรอกรหัสผ่านที่ตั้งไว้

เสร็จแล้วคลิก "Next"

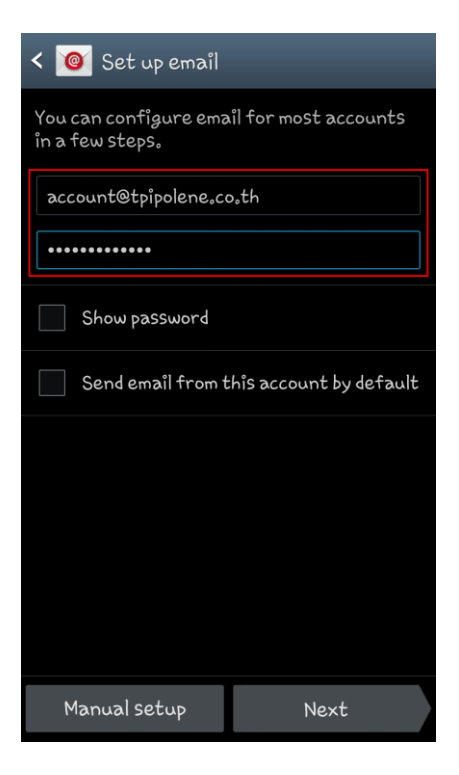

รูปที่ 5 แสดงตัวอย่างการเพิ่ม Mail Account

6. เลือก "IMAP account"

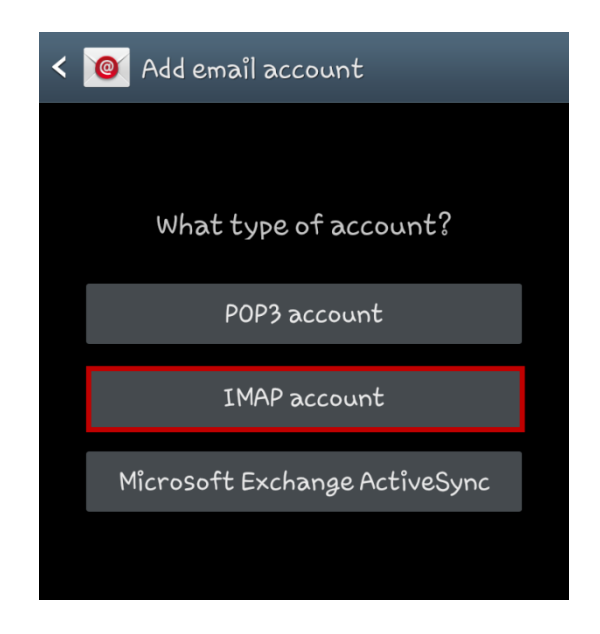

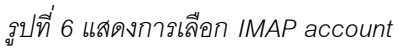

ระบบจะทำการใส่ User name, Password และรายละเอียดอื่น ๆ สำหรับเมล์ขาเข้า ตามรูปที่ 7
 โดยทำการแก้ไขค่า IMAP server เป็น "webmail.tpipolene.co.th" และคลิก "Next"

| < 🤷 Incoming server settings |
|------------------------------|
| Username                     |
| account                      |
| Password                     |
| •••••                        |
| IMAP server                  |
| webmail.tpipolene.co.th      |
| Security type                |
| None                         |
| Port                         |
| 143                          |
| IMAP path prefix             |
| Optional                     |
|                              |
| Next                         |

รูปที่ 7 แสดงการตั้งค่าอีเมล์ สำหรับเมล์ขาเข้า

 สำหรับเมล์ขาออก ระบบจะทำการใส่ค่าต่าง ๆ ตามรูปที่ 8 โดยทำการแก้ไขค่า Port เป็น "25" และ คลิก "Next"

| < 🞯 Outgoing server settings           |
|----------------------------------------|
| SMTP server<br>webmailstpipolenescosth |
| Security type None                     |
| Port 25                                |
| 🗹 Require sign-in                      |
| User name<br>account                   |
| Password                               |
|                                        |
| Next                                   |

รูปที่ 8 แสดงการตั้งค่าอีเมล์ สำหรับเมล์ขาออก

9. ทำการเลือก Sync ข้อมูลและการตั้งเตือนต่าง ๆ ตามต้องการ โดยทำเครื่องหมายถูกด้านหน้า และคลิก "Next"

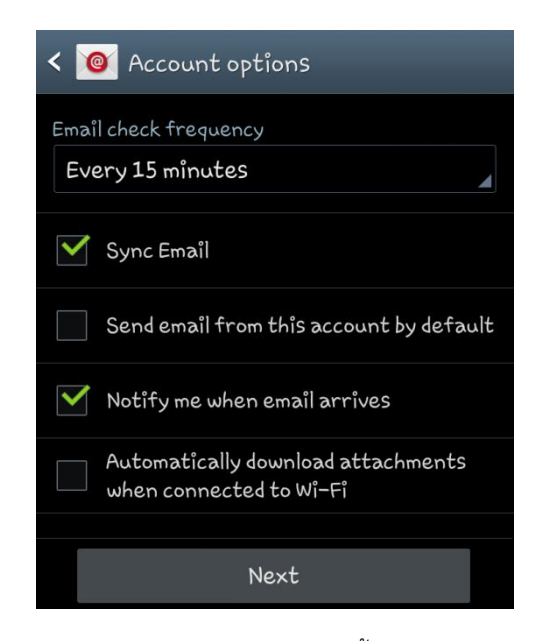

รูปที่ 9 แสดงการเลือก Sync ข้อมูลและการตั้งเตือนต่าง ๆ ตามต้องการ

10. จากนั้นทำการตั้งค่าอีเมล์ โดยใส่รายละเอียดดังนี้

- Give this account a name : กรอกรายละเอียดชื่ออีเมล์ตามต้องการ
- Your name : กรอกชื่อที่ต้องการจะแสดงในข้อความส่งออก

เสร็จแล้วคลิก "Done"

| 🮯 Set up email                                   |
|--------------------------------------------------|
| Your account is set up, and email is on its way! |
| Give this account a name (Optional)              |
| TPI Polene Maîl                                  |
| Your name (Displayed on outgoing messages)       |
| account                                          |
|                                                  |
| Done                                             |

รูปที่ 10 แสดงการตั้งชื่ออีเมล์

หลังจากตั้งค่าอีเมล์ผ่าน Android เรียบร้อยแล้ว user จะสามารถใช้งานส่วนของเมล์ได้ที่ Icon: "Email" หากตั้งค่าสำเร็จ จะพบว่ามีเมล์ปรากฏอยู่ เป็นอันเสร็จเรียบร้อย

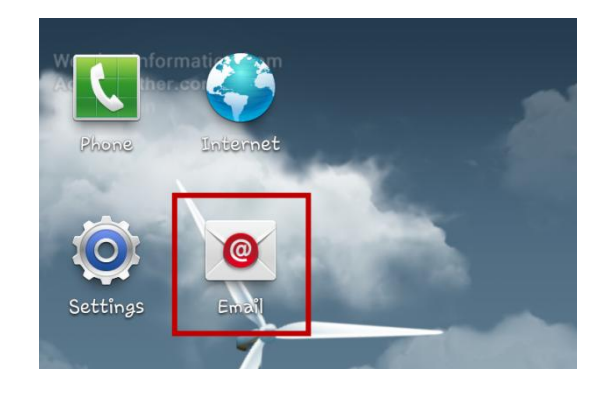

รูปที่ 11 แสดง Icon Email เพื่อใช้งานอีเมล์